# Navigation

## **Quick guide**

Den fulde vejledning findes på:

<u>www.asmarketing.dk</u> > Diverse links (på forsiden) > iGO primo version 1.2.1

**Navigation og Multimedia System** 

Start navigationen ved at trykke på "Navigation" i hovedmenuen.

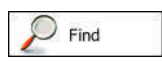

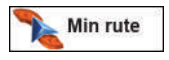

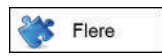

## Navigationsmenu

Fra Navigationsmenuen har du adgang til alle softwarens funktioner.

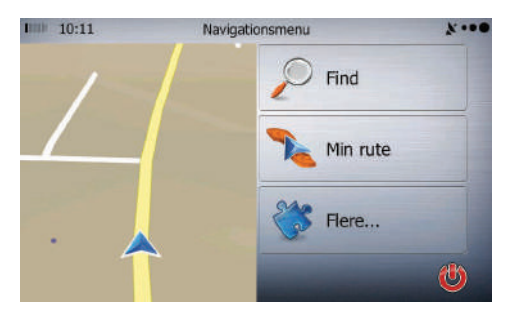

#### Du har følgende valgmuligheder:

Tryk **"Find"** for at vælge en destination ved at indtaste en adresse eller vælge et interessepunkt, et sted på kortet eller en af dine Favoritdestinationer. Du kan også finde dine seneste destinationer under Smart historik, indtaste et koordinat eller bruge en position, der er gemt med et billede. Hvis du har internetadgang, kan Google Local Search være en yderligere hjælp til at finde destinationen.

Tryk **"Min rute"** for at få vist ruteparametre og ruten i sin fulde længde på kortet. Du kan også arbejde med ruten såsom at redigere eller annullere ruten, opsætte startpunkt for ruten, vælge rutealternativer, undgå dele af ruten, simulere navigationen eller tilføje destinationen til dine Favoritter.

Tryk **"Flere"** for at tilpasse, hvordan navigationssoftwaren fungerer, simulerer demoruter eller kører ekstra applikationer.

Skærmbilledet viser de 3 ovenstående valgmuligheder samt miniaturekort i realtid, der viser din aktuelle position. Tryk på kortet for at forstørre kortet til fuld skærm.

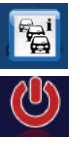

Tryk på **Symbolet** for at åbne oversigtsskærmen Trafik. (Ikke standard)

Tryk på **Symbolet** for at minimere eller afslutte navigationen.

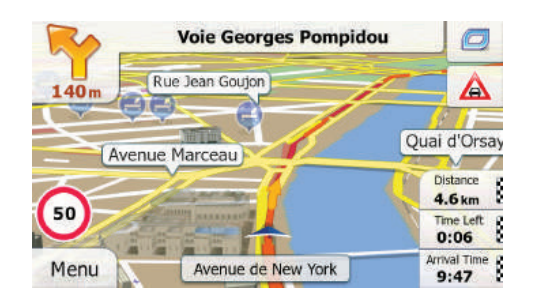

Tryk på et af datafelterne for at undertrykke de andre og kun få vist det valgte felt. Datafelterne er forskellige alt efter, om du navigerer på en aktiv rute, eller du ikke har en angivet destination (den orange linje vises ikke).

#### **Beskrivelse**

Viser den afstand, du skal køre på ruten, før du når frem til den endelige destination.

Viser den tid, det tager at nå frem til rutens endelige destination baseret på de tilgængelige oplysninger om rutens resterende segmenter.

Din enhed kan modtage trafikinformation i realtid, og ruteberegningen tager højde for trafikforsinkelser, der kan påvirke din rute, hvis de registreres. Beregningen er dog sjældent helt præcis.

Historiske trafikdata kan også indlægges i beregningerne, hvis sådanne forekommer.

Viser forventet ankomsttid til rutens endelige destination baseret på de tilgængelige oplysninger om rutens resterende segmenter.

Din enhed kan modtage trafikinformation i realtid, og ruteberegningen tager højde for trafikforsinkelser, der kan påvirke din rute, hvis de registreres. Beregningen er dog sjældent helt præcis.

Historiske trafikdata kan også indlægges i beregningerne, hvis sådanne forekommer.

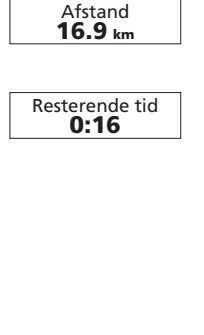

Ankomsttid 17:22

## Servicecentre ved motorvejsafkørsler

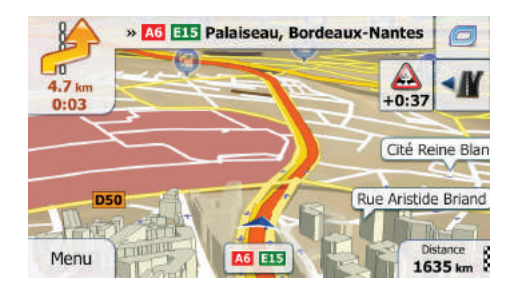

Du har måske brug for en tankstation eller restaurant på din vej. Denne funktion viser en ny knap på kortet, når du kører på motorvej.

Tryk på knappen for at åbne et panel med detaljerede oplysninger om de næste frakørsler eller servicestationer.

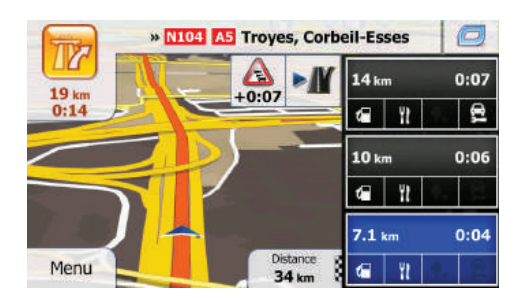

Tryk på et af dem for at få det vist på kortet, og tilføj det som et rutepunkt, hvis der er brug for det. Hvis du ønsker at få vist andre typer steder omkring en frakørsel, kan du ændre ikonerne under indstillinger for visuel vejledning.

## Genvejsmenu

Genvejsmenuen viser de betjeningsknapper og funktioner, som ofte bruges under navigation. Du åbner den direkte fra kortskærmen ved at trykke.

Menuen lukker efter få sekunders inaktivitet, eller hvis du trykker på.

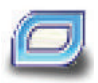

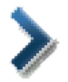

Antallet af knapper i menuen svarer ikke til antallet af tilgængelige funktioner. Under Indstillinger kan du vælge funktion til de enkelte knapper.

## Indtastning af en adresse

For at angive en adresse som destination skal du gøre følgende:

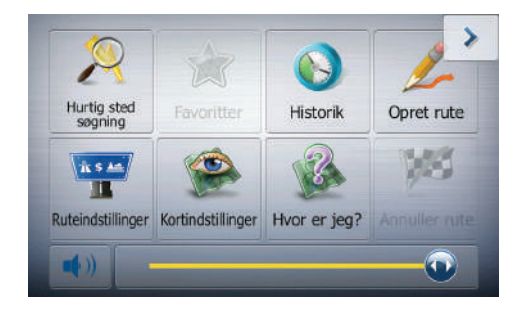

Menuen lukkes også, hvis du aktiverer almindelige betjeningsknapper og f.eks. sætter enheden på lydløs. I andre tilfælde kan du åbne et nyt skærmbillede med valgmuligheder ved at trykke på en knap.

De fleste af funktionerne er genveje. De er tilgængelige fra menusystemet.

- 1. Hvis du er på kortskærmen, trykker du **"Menu"** for at gå tilbage til navigationsmenuen.
- 2. I navigationsmenuen trykkes på følgende knapper: "Find", "Find adresse".
- 3. Hvis der er brug for det, trykker du **"Land"**, indtaster de første få bogstaver i landenavnet, og vælger et land.

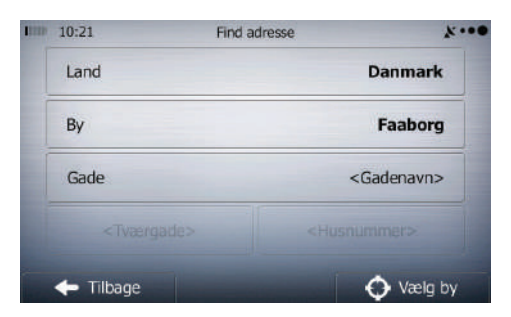

#### 4. a. Tryk "By"

- b. Begynd at indtaste bynavnet på tastaturet.
- c. Find den by, du ønsker: Det mest sandsynlige bynavn vises altid i indtastningsfeltet. Tryk ✔ for at acceptere det.
- d. Adresse og husnummer vælges på samme måde.

Tryk derefter "Færdig", "Næste" og "Start".

## Gem favoritruter i "Favoritter"

### Se alternative ruter under planlægning af en rute

Tryk på "Flere" når ruten vises på kortet.

Tryk derefter **"Tilføj til favoritter"**. Afslut med at trykke **"Færdig"**, og ruten er gemt.

De kan vælge mellem forskellige rutealternativer eller ændre ruteplanlægningsmetode, når du har valgt en ny destination. Du skal gøre følgende:

- 1. Vælg en destination, som forklaret tidligere, og gå til skærmbilledet rutebekræftelse.
- 2. Tryk "Flere"
- 3. Tryk "Rutealternativer"
- Du får vist de generelle oplysninger om tre rutealternativer med den valgte ruteplanlægningsmetode.
  Tryk på én af dem for at se den på kortet.

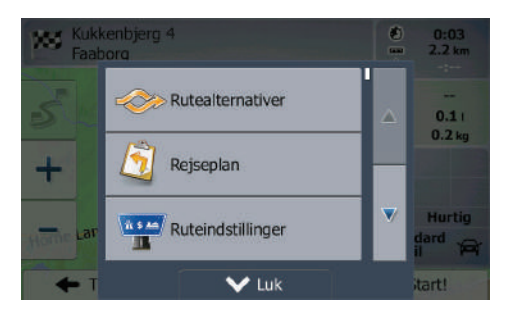

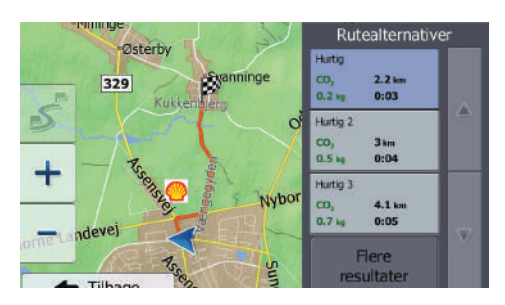

- Hvis du ikke synes, du kan finde et godt alternativ, kan du trykke "Flere resultater" og rulle ned for at se ruter beregnet efter andre metoder.
- 6. Vælg et af rutealternativerne og tryk **"Tilbage"** for at vende tilbage til det forrige skærmbillede. Softwaren genberegner ruten. Den orange linje viser nu den nye anbefalede rute.

#### **Navigation og Multimedia System**

## Menuen indstillinger

Du kan konfigurere programindstillingerne og ændre funktionerne i softwaren. Tryk på følgende knapper: "Menu" - "Flere" - "Indstillinger"

I menuen Indstillinger får du flere valgmuligheder. Tryk ▼ eller rul med din finger for at se den fulde liste.

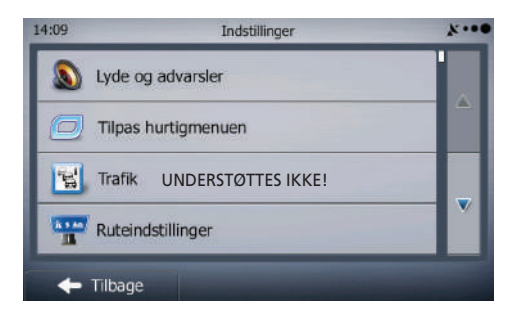

## Beskrivelse af knapper

| S Lyde og advarslser | Juster lydstyrken, sæt enheden på mute eller skift sprog<br>til stemmevejledning. Du kan også aktivere og opsætte<br>forskellige advarsler og alarmer.<br>Aktiver forskellige lyde og advarsler i applikationen.<br>Indstilling af talelængde - Se næste side.                                                                                           |
|----------------------|----------------------------------------------------------------------------------------------------|
| Tilpas hurtigmenu    | Indholdet i genvejsmenuen (side 5) kan brugertilpasses.<br>Tryk på den knap, du ønsker at ændre, og vælg en ny<br>funktion til knappen ud fra listen.                                                                                                    |
| Trafik               | Historiske trafikdata UNDERSTØTTES IKKE                                                                                                    |
| Rute indstillinger   | Indstillingerne her afgør, hvordan ruterne beregnes. Vælg<br>den type køretøj, du kører i, vejtyper til ruteplanlægning<br>og ruteplanlægningsmetode.                                                                                                    |
| Kort indstillinger   | Du kan justere kortskærmens opsætning. Du kan tilpasse<br>kortvisningen til dit behov, vælge egnede farvetemaer<br>på listen til både dag og nat, ændre den blå pil til en 3D-<br>bilmodel, vise eller undertrykke 3D-bygninger, slå turlog-<br>ning til og fra og foretage opsætning af visning af steder<br>(hvilke steder, der skal vises på kortet). |
| Visuel vejledning    | Tilpas hvordan softwaren understøtter din navigation<br>med forskellige ruteinformationer på kortskærmen.                                                                                                    |
|                      | Indstillinger for visning omfatter menuanimationer, spe-<br>cielle farver til dag og nat og skærmens lysstyrke.                                                                                                    |

| Regional                         | Her kan du indstille applikationen til dit lokale sprog,<br>måleenheder, tid og dato og format hertil, og endelig kan<br>du vælge tidszone.                                                                    |
|----------------------------------|----------------------------------------------------------------------------------------------------|
| Tur monitor                      | Turlogge og sporlogge indeholder nyttige oplysninger om<br>dine ture. Turlogge kan gemmes manuelt, når du når frem<br>til din destination, eller du kan sætte applikationen op til<br>automatisk at gemme her. |
| Registrerede logdata             | Applikationen indsamler brugsinformation og GPS-logge,<br>der kan bruges til at forbedre applikationen og kortenes<br>kvalitet og dækning. Her kan du aktivere og deaktivere<br>indsamling af logdata.         |
| Start konfigurationsguide        | Du kan ændre de generelle softwareparametre, der blev<br>valgt under den første opsætning.                                                                                                    |
| Nulstil til standard indstilling | Slet alle gemte data og nulstil alle indstillinger til fabriks-<br>standard.                                                                                                    |

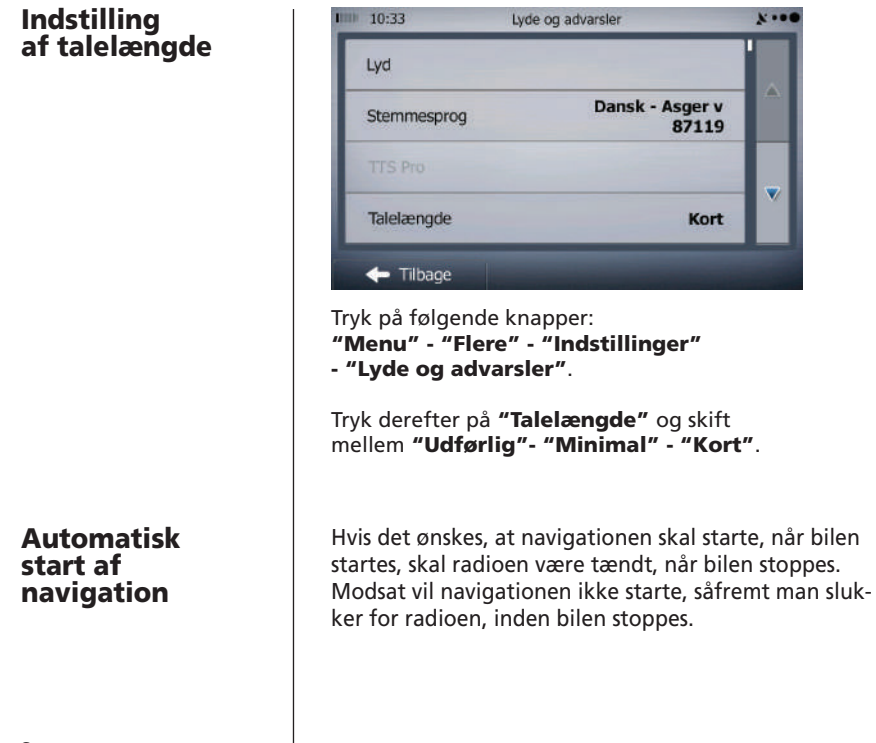